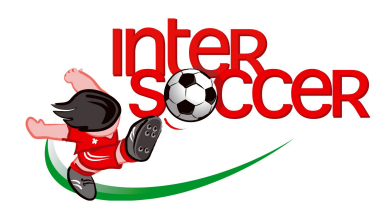

# HOW TO BOOK ONLINE

Thank you for coming to an InterSoccer course. Please read very carefully the sections below in order to know how to book your child onto the course.

#### How to Book Online

In order to facilitate InterSoccer and its coaches work, it is vers important for you to book online on <u>www.intersoccer.ch</u> as opposed to paying pitchside. If you pay online it is cheaper plus means you will be registered officially and your child's details will appear on the registration sheet. You can pay by VISA or MASTERCARD and Book Online is open 24 hours a day so can be booked and paid from anywhere in the world.

## **INSTRUCTIONS :**

Please visit BOOK ONLINE NOW ( top right corner ) on www.intersoccer.ch

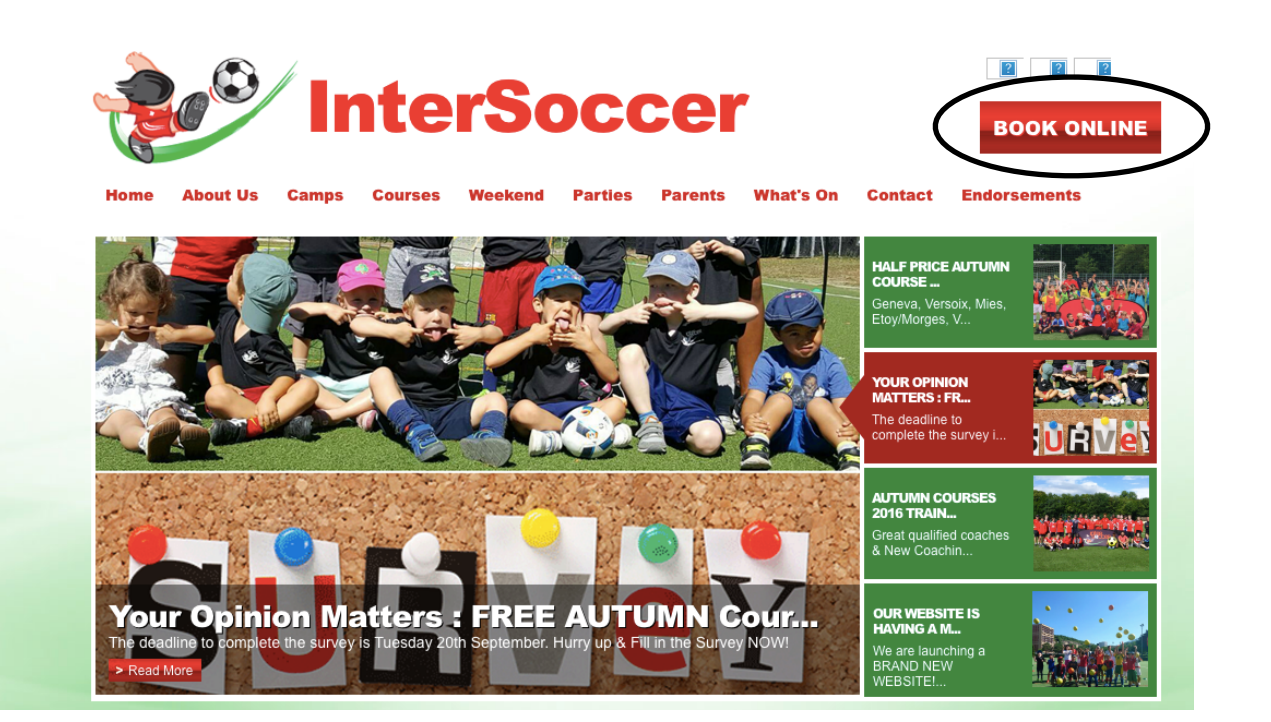

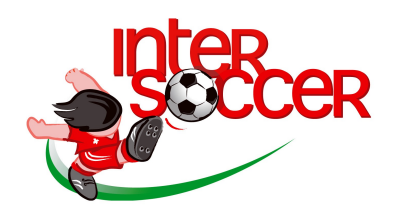

## Please remember

1. If you have already booked using this system ( i.e. for summer camp ) please enter your User ID and Password. If it is the first time, please click on « Create New User Account »

| InterSoccer - I                                              | Registration               |                                                            |                                                                                                    |
|--------------------------------------------------------------|----------------------------|------------------------------------------------------------|----------------------------------------------------------------------------------------------------|
| Welcome to the registrati<br>You must be logged in to procee | on process for <b>Inte</b> | rSoccer!<br>do not have a user account, please create one. |                                                                                                    |
| Registration Login                                           |                            |                                                            | C demosphere<br>TeamNet                                                                              |
| User ID/Email                                                |                            | f Sign in with Facebook                                    | InterSoccer uses your universal<br>Demosphere TeamNet <sup>TM</sup> Login, allowing                  |
| Password                                                     | OR                         | $g_+$ Sign in with Google+                                 | you to securely save and access personalized<br>content for this, and any other networked<br>unbelow |
| Sir In                                                       |                            | Create New User Account                                    | Website.                                                                                             |

2. In case you don't remember your User ID or Password, click on « Forgot your password ? » and a new one will be given to you.

3. As mentioned above, if you have never used the system, you have to create a new user account.

| Parent/Admin<br>Email      | xxxxxx@xxx.xx | Username                      | XXXXXXX |  |
|----------------------------|---------------|-------------------------------|---------|--|
| Parent/Admin<br>First Name | XXX           | Password<br>(6 character min) | ••••••  |  |
| Parent/Admin<br>Last Name  | xxx           | Confirm Password              | •••••   |  |

This account will be used to manage the household, its players, payments and registrations

Here you will have to fill the blank spaces with your personal datas and creating an account with a new password.

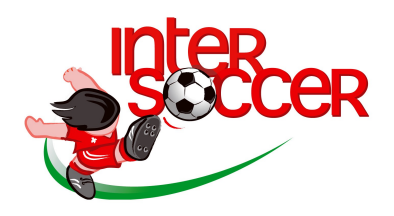

You will be brought to a new page with different steps to go through. Please read the first Step 1.1 carefully and click on « continue ».

4. Fill the blank spaces with your personal datas and then click on « Save and continue » :

| A My Household                                                                                                    |                       |
|----------------------------------------------------------------------------------------------------|-----------------------|
| Household Name xxx                                                                                                    | Country United States |
| Your Phone #                                                                                                    | Address               |
| InterSoccer would like to communicate our operational messages via<br>SMS/text from time to time. Please consider opting in below. |                       |
| I would like to receive SMS Broadcasts                                                                                             | City                  |
|                                                                                                    | State ZIP             |

5. Here you will have to create a new member to book your child, click on « Create New Member » and fill the blank spaces with your child's personal datas :

| 679-14327-51    | Create New Member |           |      |          |  |
|-----------------|-------------------|-----------|------|----------|--|
| Personal Inform | mation            |           |      |          |  |
| First Name      |                   | Last Name |      |          |  |
| Birthdate       | mm/dd/yyyy        | Gender    | Male | ○ Female |  |
|                 |                   | Phone #   |      |          |  |

Once done, please click on « Save and continue ».

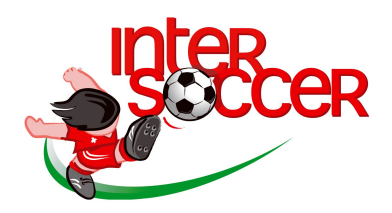

6. After that you have to select the season and the camp/day you want to book :

#### Select an Open Registration Season

| Select the Season you are registering                                                  |  |  |
|----------------------------------------------------------------------------------------|--|--|
| Basel Autumn Camps - DAY CAMPS- Bachgraben, Allschwil (10-14 October 2016)             |  |  |
| Please select from the following:                                                      |  |  |
| Mini Camp Monday 10 October (3-5 yrs, 10:00-12:30) (15 SPOTS REMAINING) - CHF 45.00    |  |  |
| Mini Camp Tuesday 12 October (3-5 yrs, 10:00-12:30) (15 SPOTS REMAINING) - CHF 45.00   |  |  |
| Mini Camp Wednesday 11 October (3-5 yrs, 10:00-12:30) (15 SPOTS REMAINING) - CHF 45.00 |  |  |
| Mini Camp Thursday 13 October (3-5 yrs, 10:00-12:30) (15 SPOTS REMAINING) - CHF 45.00  |  |  |
| Mini Camp Friday 14 October (3-5 yrs, 10:00-12:30) (15 SPOTS REMAINING) - CHF 45.00    |  |  |
| Full Day Monday 10 October (5-13 yrs, 10:00-16:00) (39 SPOTS REMAINING) - CHF 75.00    |  |  |
| Full Day Tuesday 11 October (5-13 yrs, 10:00-16:00) (40 SPOTS REMAINING) - CHF 75.00   |  |  |
| Full Day Wednesday 12 October (5-13 yrs, 10:00-16:00) (40 SPOTS REMAINING) - CHF 75.00 |  |  |
| Full Day Thursday 13 October (5-13 yrs, 10:00-16:00) (40 SPOTS REMAINING) - CHF 75.00  |  |  |
| Full Day Friday 14 October (5-13 yrs, 10:00-16:00) (40 SPOTS REMAINING) - CHF 75.00    |  |  |
| Seasonal Grouping Fees<br>MINECAMP   CHF 45.00                                         |  |  |

Once that done, please click on « continue ».

7. You will have to fill the blank spaces with more information about your child's school and medical concerns :

#### DAY CAMPS- Bachgraben, Allschwil (10-14 October 2016)

| School attending:                                                                                                    | Other:         |  |  |  |
|----------------------------------------------------------------------------------------------------|----------------|--|--|--|
| School Grade :                                                                                                    |                |  |  |  |
| How did you hear about InterSoccer?                                                                                                    | Other          |  |  |  |
| Medical Concerns :                                                                                                    | Discount code: |  |  |  |
| Dietary Specifications (allergies, intolerance, food not eaten etc.)                                                                                             |                |  |  |  |
| Additional Parent/Guardian Information                                                                                                    |                |  |  |  |
| Your information is being saved with this registration, however we ask that you please provide information for an additional parent or<br>guardian if applicable |                |  |  |  |
| First Name: Work Phone:                                                                                                    |                |  |  |  |
| Last Name: Cell Phone:                                                                                                    |                |  |  |  |
| Email: Home Phone:                                                                                                    |                |  |  |  |

Once done, please click on « save and continue ».

(The section « Additional Parent/Guardian Information » doesn't need to be completed but you can put the name and email of your wife/husband if you want for example. )

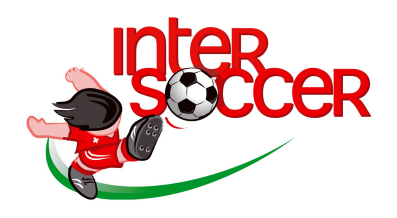

8. A Review Participant Registration will appear on the screen, which you will check and be sure of every datas.

9. You will have to read the Terms and conditions and agreed to them by clicking on « I agree to the above terms and conditions. » at the bottom of the page :

| ъ Ва   | ack / Edit                                                                                                    | ► Agree and Continue                 |
|--------|----------------------------------------------------------------------------------------------------|--------------------------------------|
|        | al / Edt                                                                                                    |                                      |
| 🗸 I ag | ree to the above terms and conditions                                                                                                    |                                      |
| •      | These terms and conditions and all InterSoccer bookings shall be governed by, and interpreted in accordance with, Swiss law ar<br>jurisdiction of the Swiss Courts of Geneva. | nd shall be subject to the exclusive |
| •      | Any prizes won need to be used for the season/holiday period for which the prize was issued. All prizes are <b><u>non-transferable</u></b>                                    | and there is no cash alternative.    |
| •      | The disclosure or use of any aspect of InterSoccer courses/camps for any commercial purposes, by anyone, is strictly forbidden                                                |                                      |

10. If you have a second child that you want to book, click on « Register a participant ». If not, please click on « No, Proceed to Next Step » :

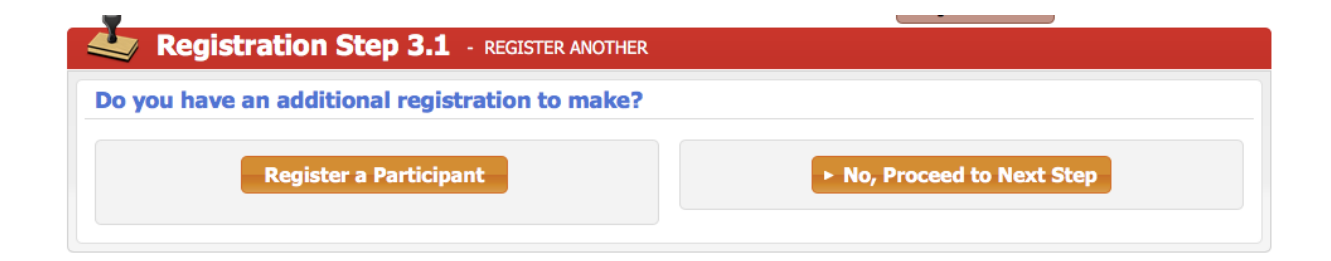

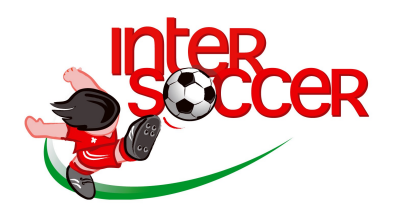

11. Finally put your personal payment datas and click on « Submit Order » :

| Payment Information                                                                  |                                                          |  |  |
|--------------------------------------------------------------------------------------|----------------------------------------------------------|--|--|
| Select payment type:                                                                 |                                                          |  |  |
| Selected Payment Method: Credit Card                                                 |                                                          |  |  |
| Cardholder's Name First Name Last Name<br>Country United States C<br>Billing Address | Card Number<br>Security Code<br>Expiration 01 ¢ / 2016 ¢ |  |  |
| City State                                                                           |                                                          |  |  |
| ZIP                                                                                  | Amount to Pay: CHF 45.00                                 |  |  |
| Back / Edit                                                                          | Submit Order                                             |  |  |

Once booked please keep your booking confirmation and remember your password/ personal info and exactly which email address you have used, you will need to use these for future bookings.

Don't forget that it is cheaper to book online than at pitch side and helps save the coaches lots of time.

Thanks for your patience and understanding. Any problems please email <u>info@intersoccer.ch</u> or call the office on +41 22 361 51 55